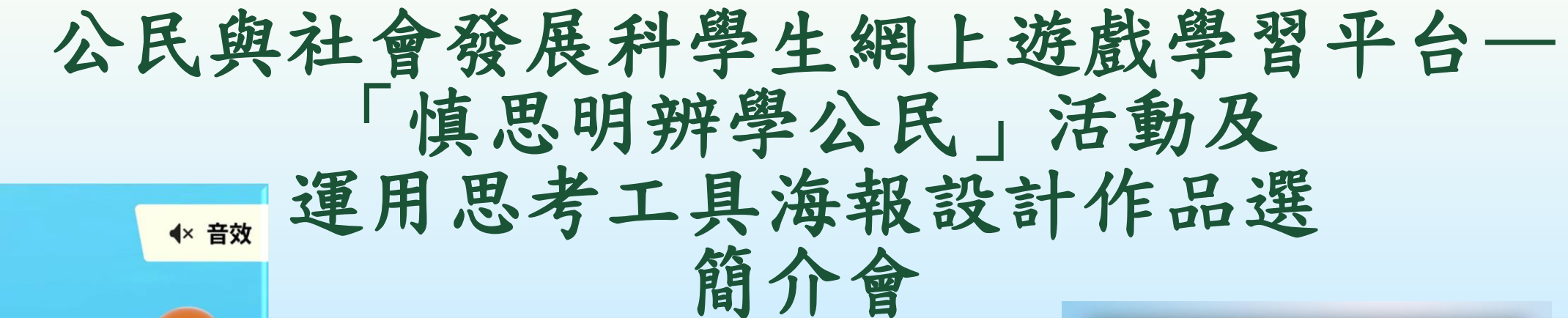

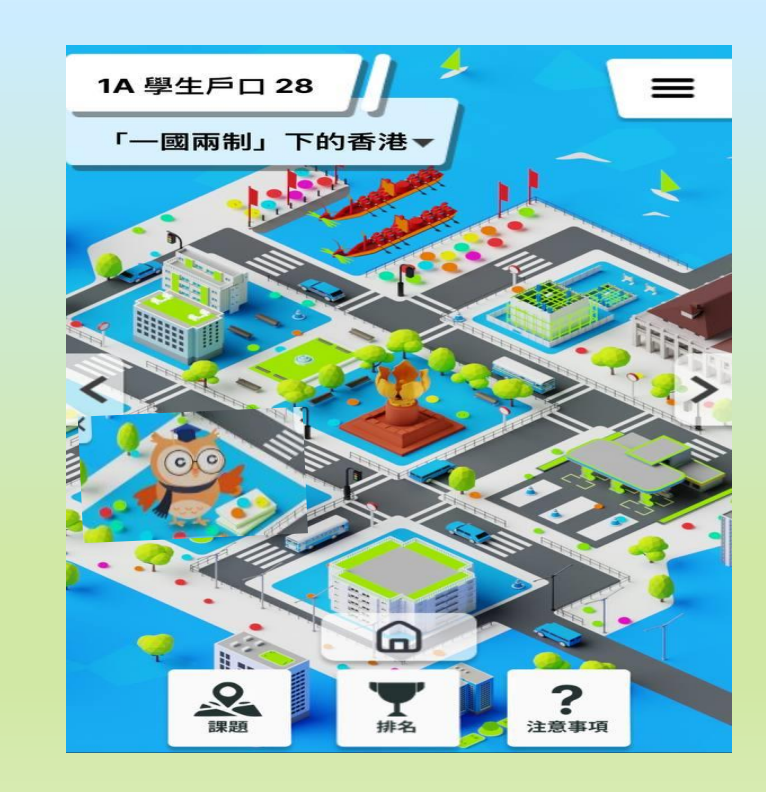

我同意遵守及接受 網站條款及細則

eredCity 登入

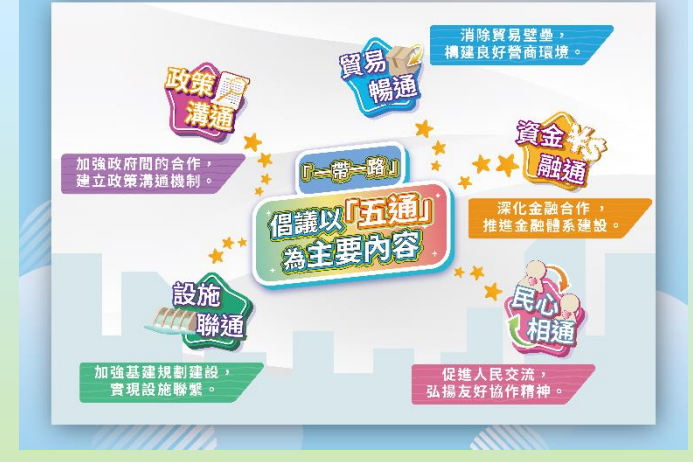

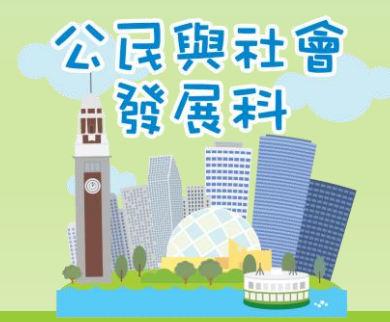

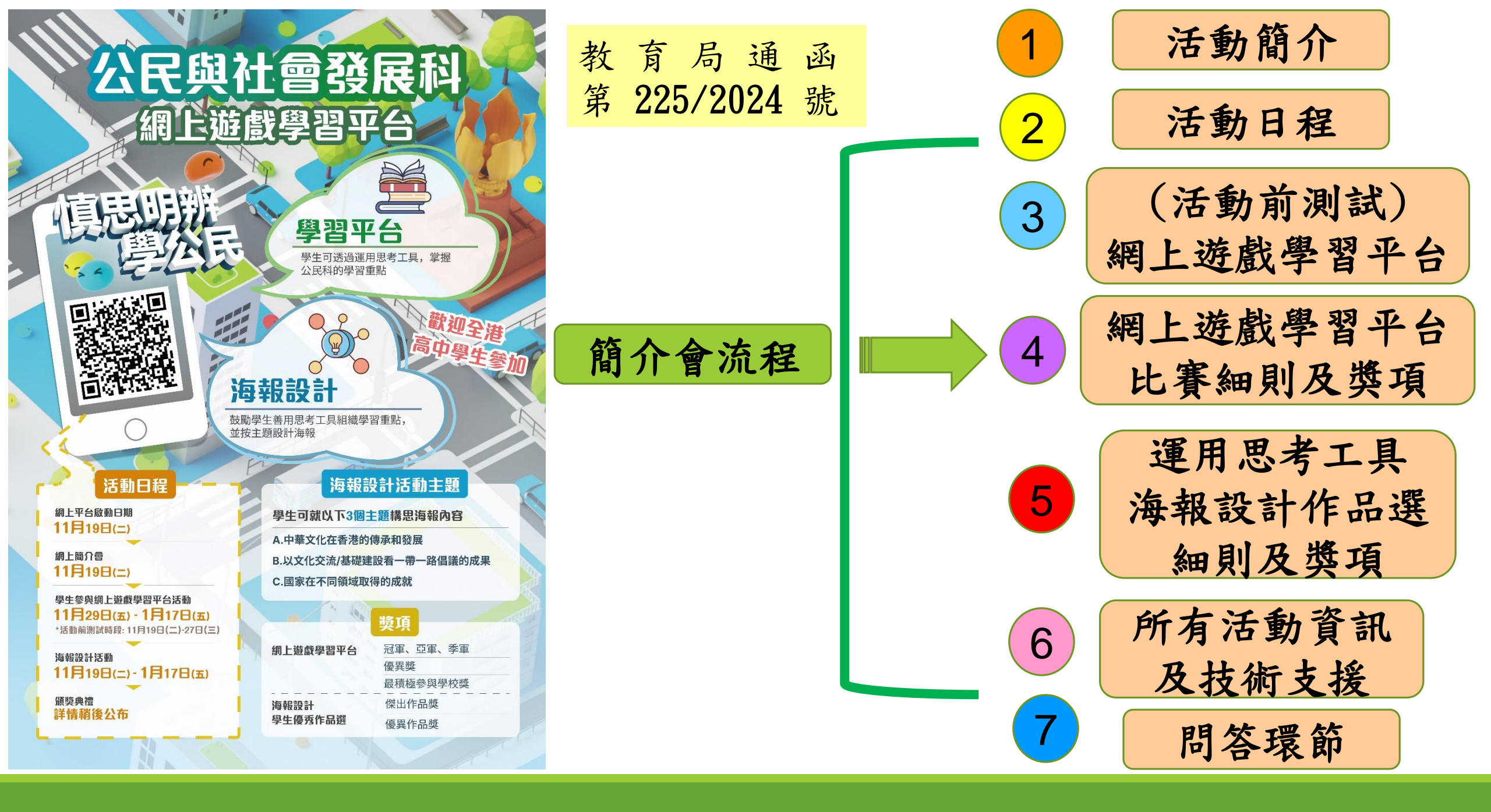

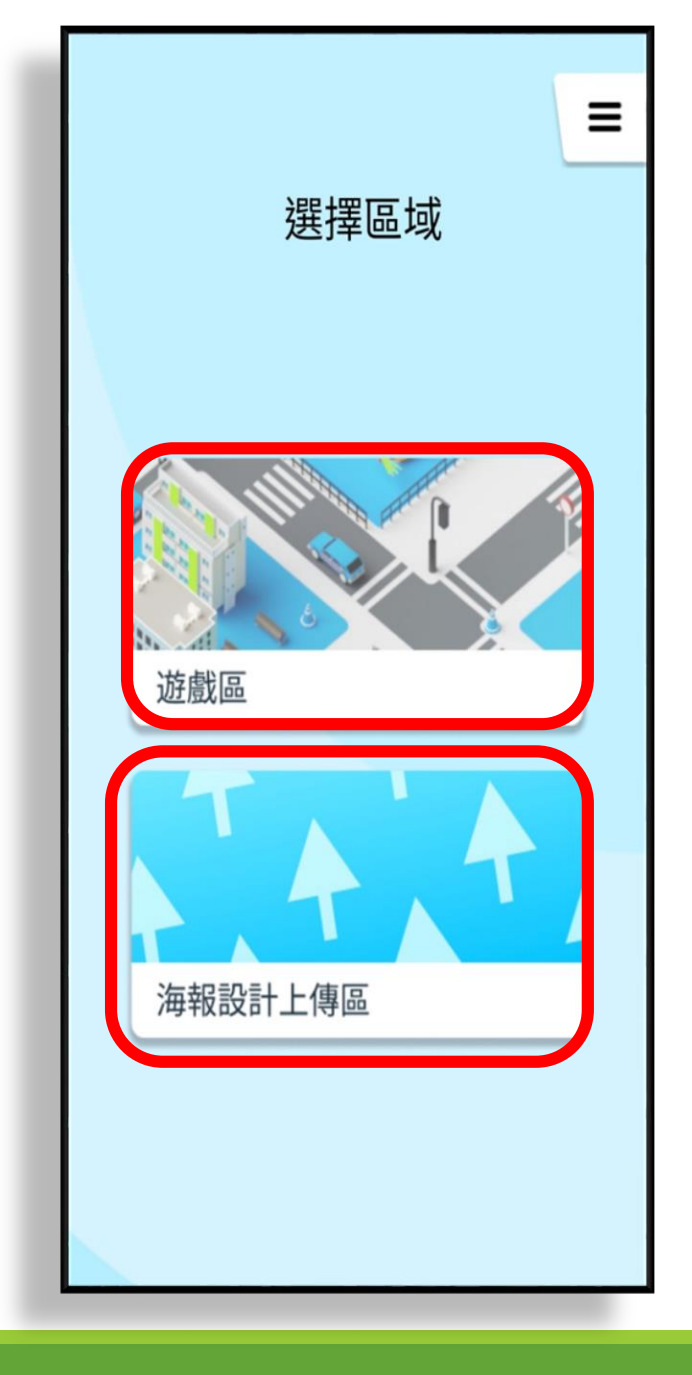

# 「慎思明辨學公民」活動簡介

遊戲區:共有十五個遊戲課題,內容涵蓋公 民科課程,並透過運用思考工具,協助學生 掌握學習重點。

海報設計上傳區:鼓勵學生善用思考工具 整理公民科的學習重點,並運用創意配合 主題設計海報。三個主題如下: 1. 中華文化在香港的傳承和發展 2. 以文化交流/基礎建設看一帶一路倡議 的成果 3. 國家在不同領域取得的成就

## 「慎思明辨學公民」活動日程

| 日期                               | 活動            |  |
|----------------------------------|---------------|--|
|                                  | 網上平台啟動日期及     |  |
| 2024年11月19日(二)                   | 網上簡介會         |  |
| 2024年11月19日(二)至                  | 學生參與網上遊戲      |  |
| 11月27日(三)                        | 學習平台活動(活動前測試) |  |
| 2024年11月29日(五)至<br>2025年1月17日(五) | 學生參與網上遊戲活動    |  |
| 2024年11月19日(二)至                  | 運用思考工具        |  |
| 2025年1月17日(五)                    | 海報設計作品選       |  |
| 詳情稍後公布                           | 獲獎名單及頒獎典禮     |  |

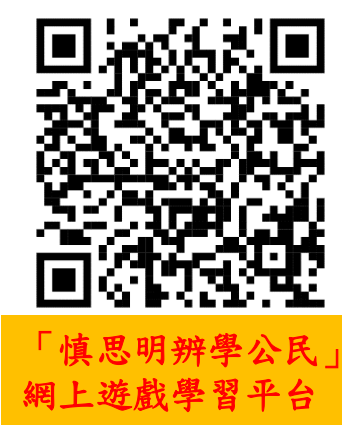

在登入活動網址 後,教師和學生 可熟習遊戲形式。 測試次數不限。

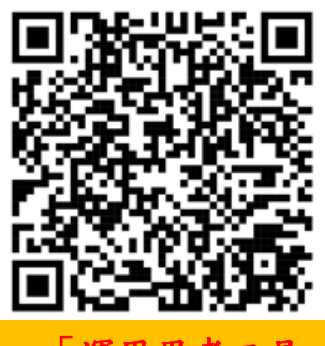

「運用思考工具 海報設計」作品選 上傳作品網頁

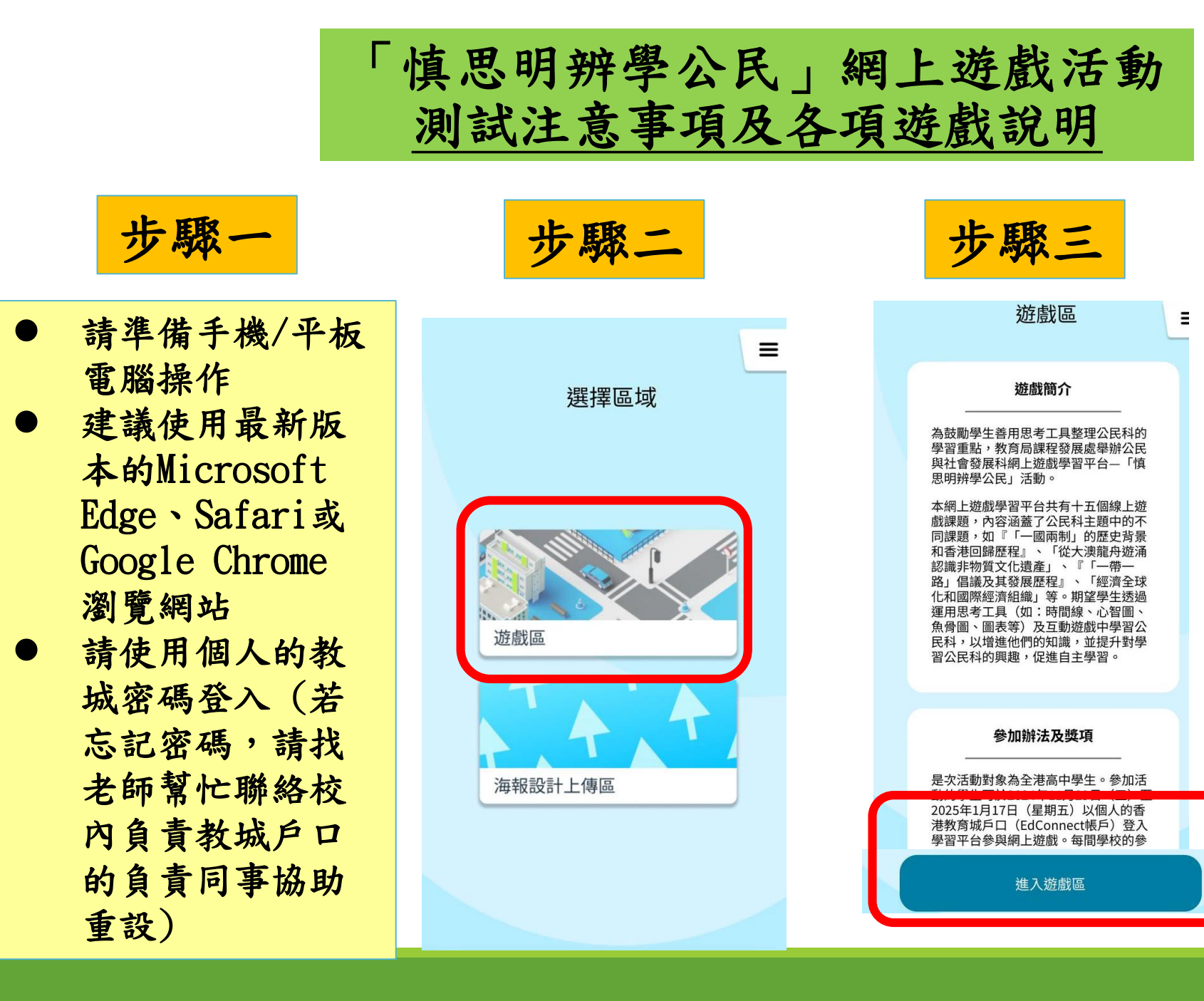

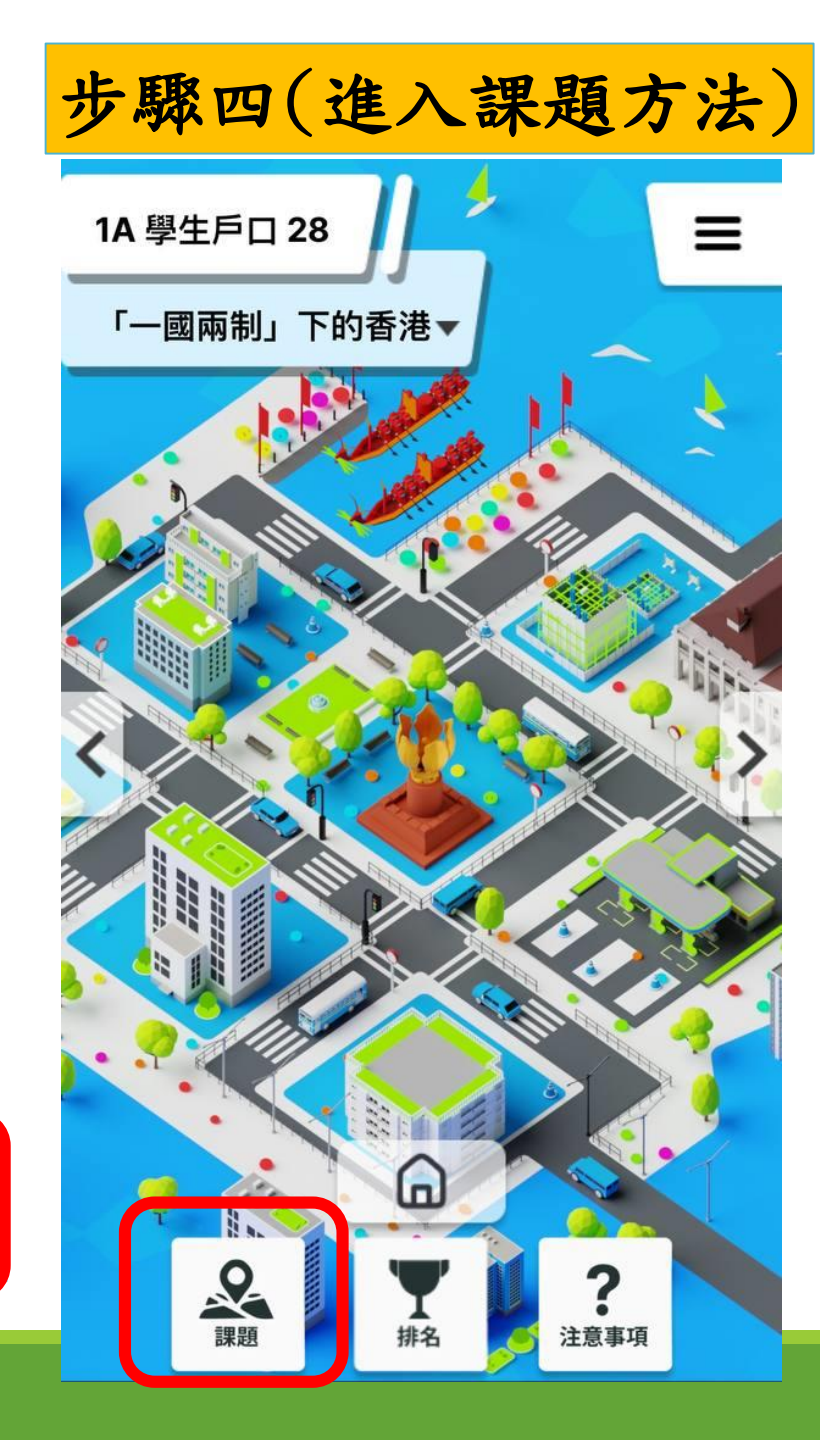

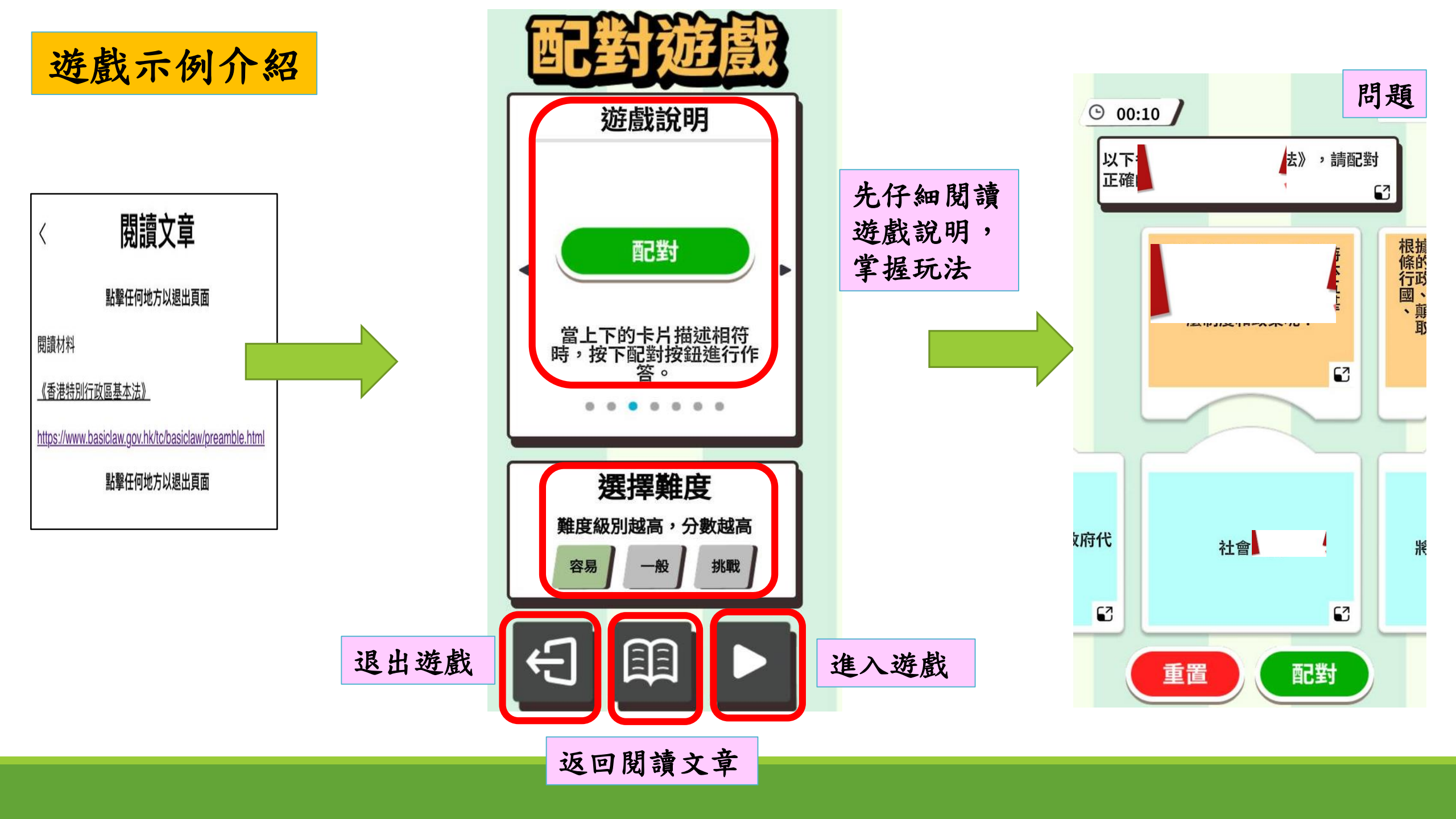

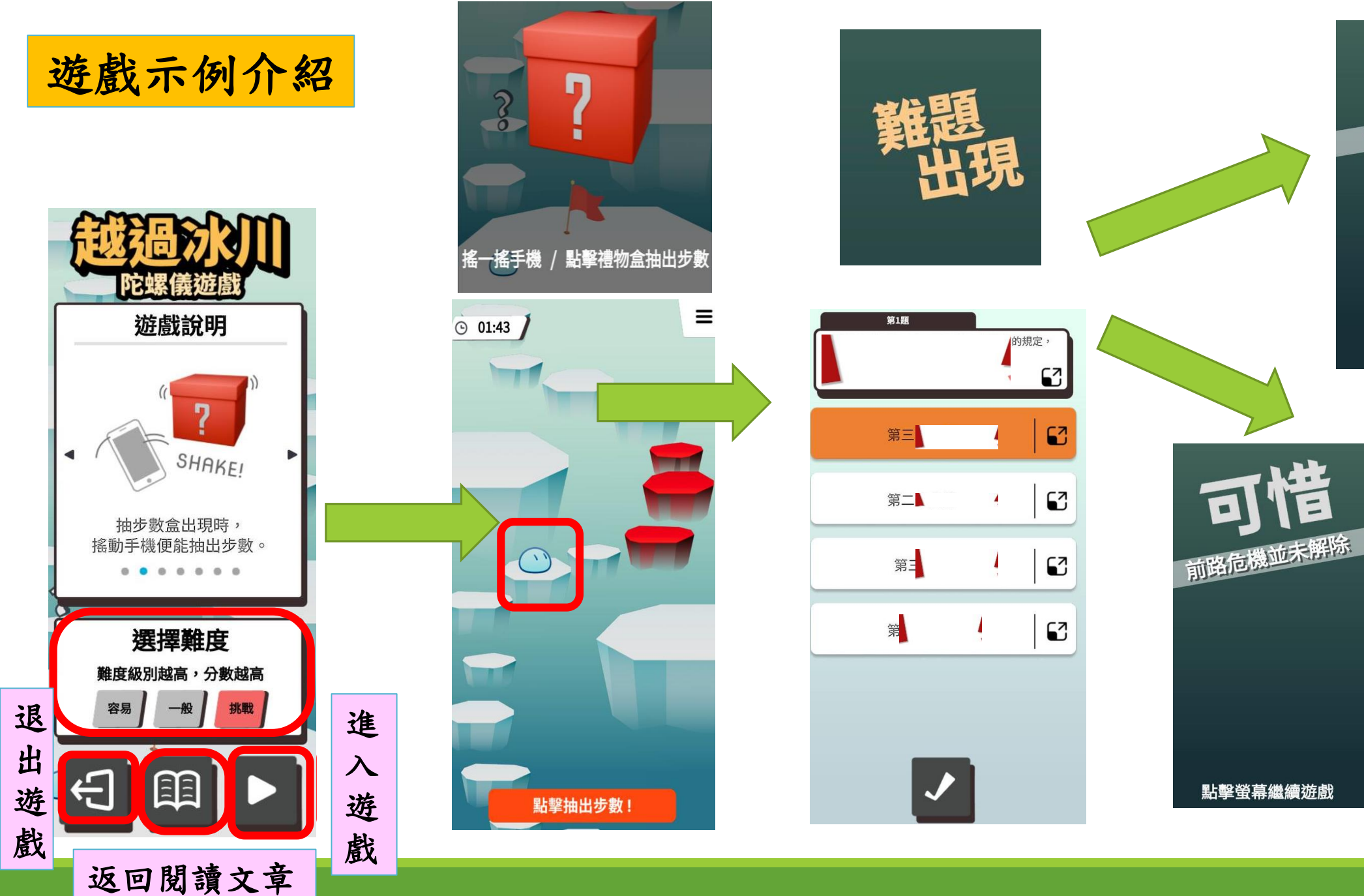

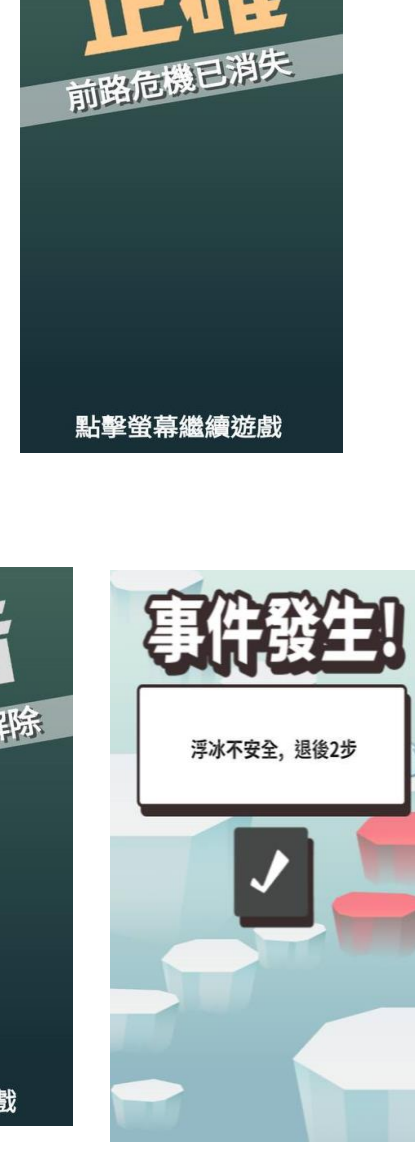

運用思考工具 示例介紹

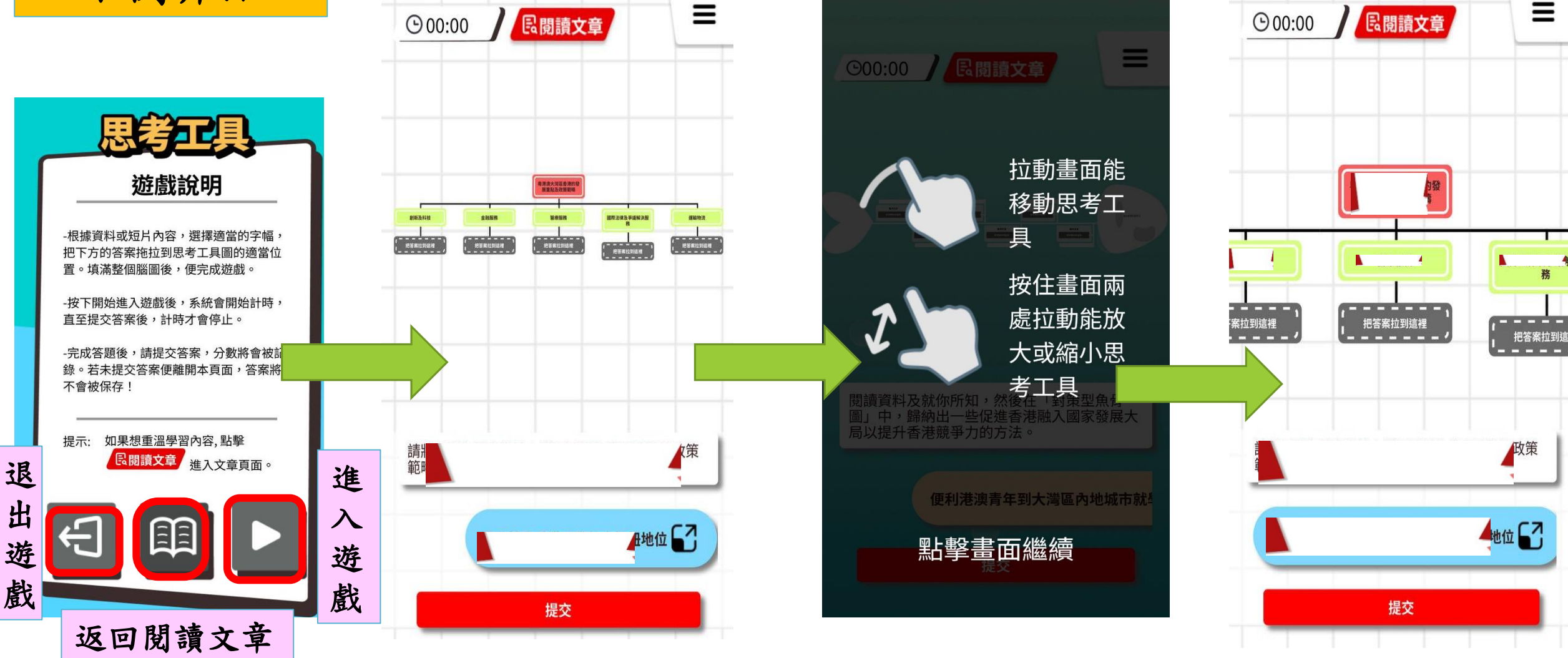

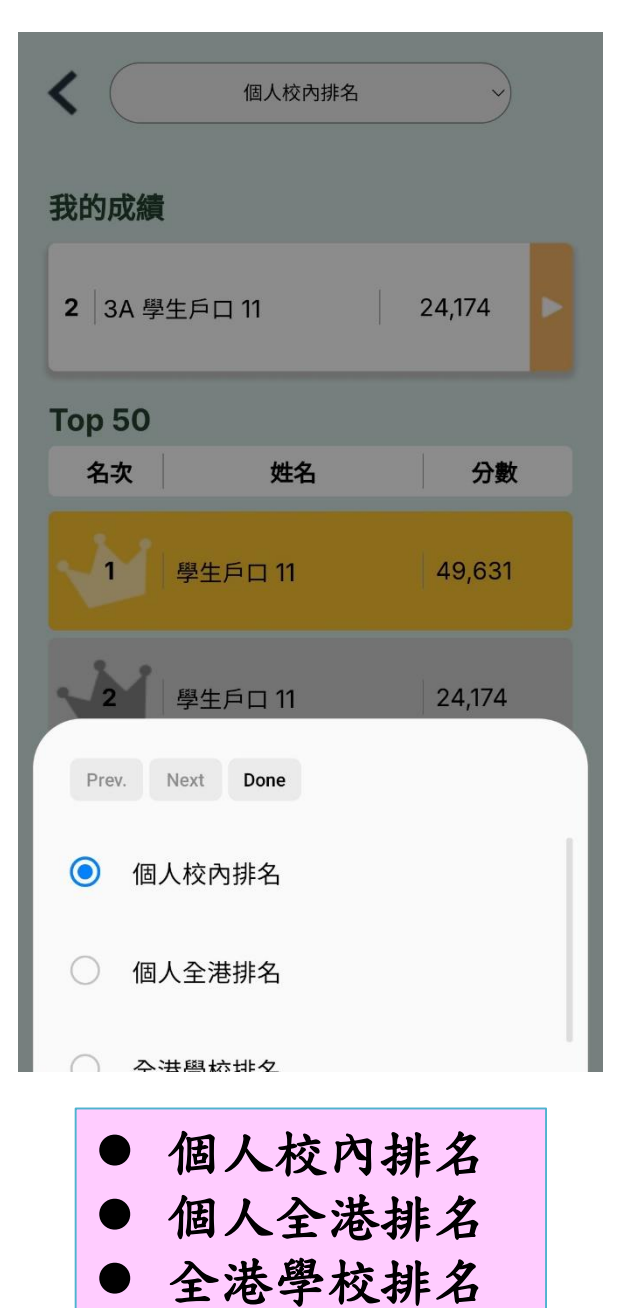

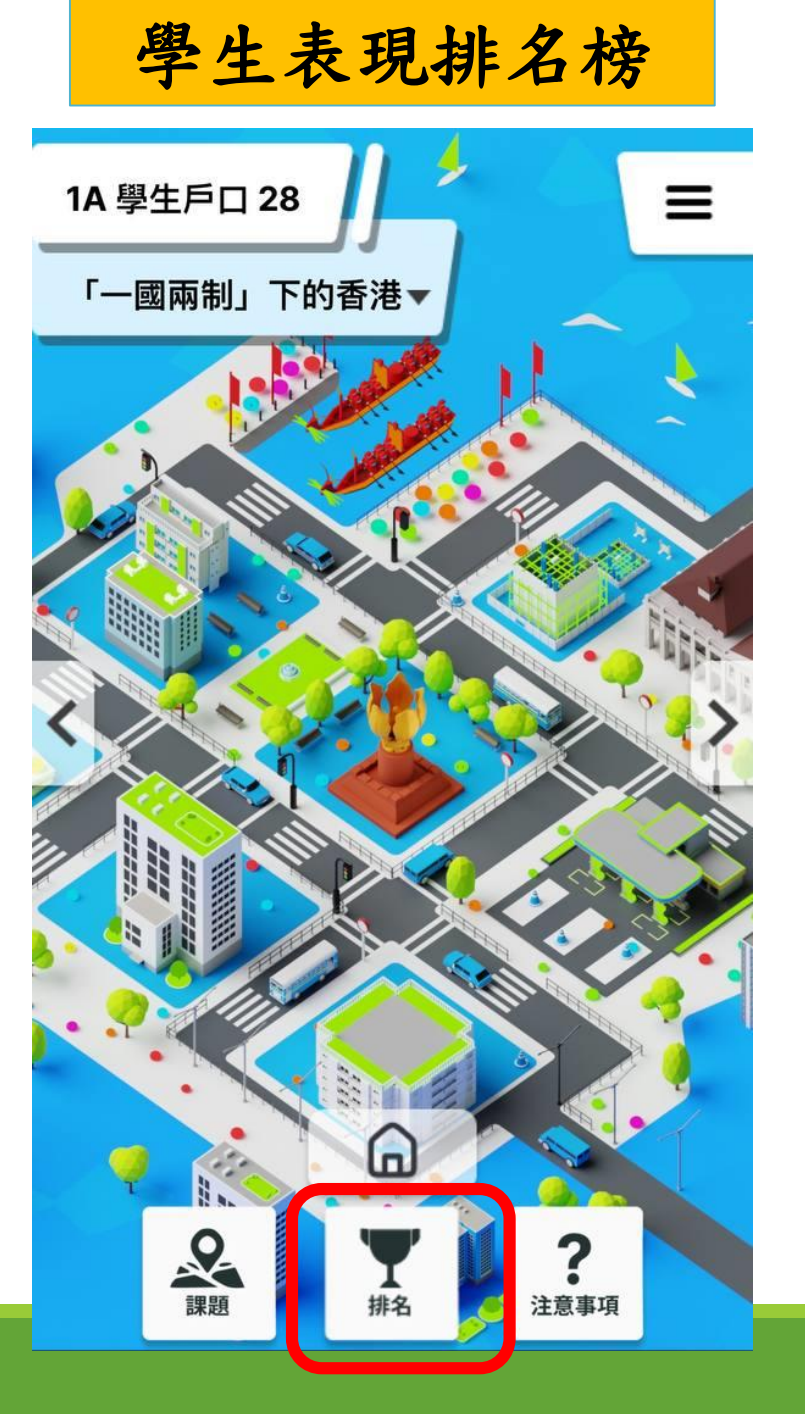

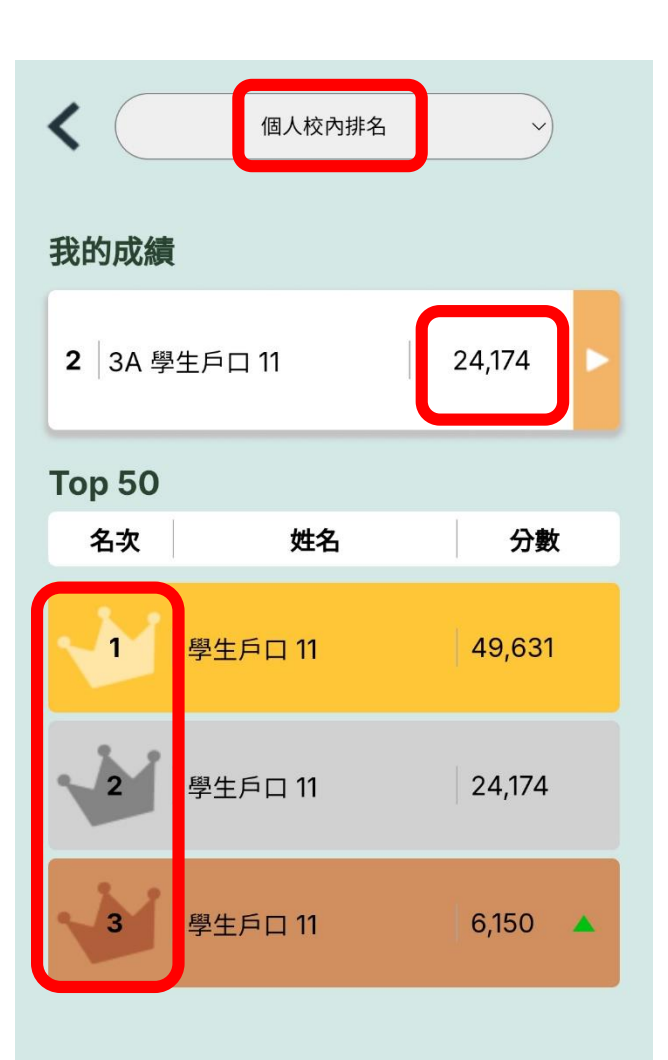

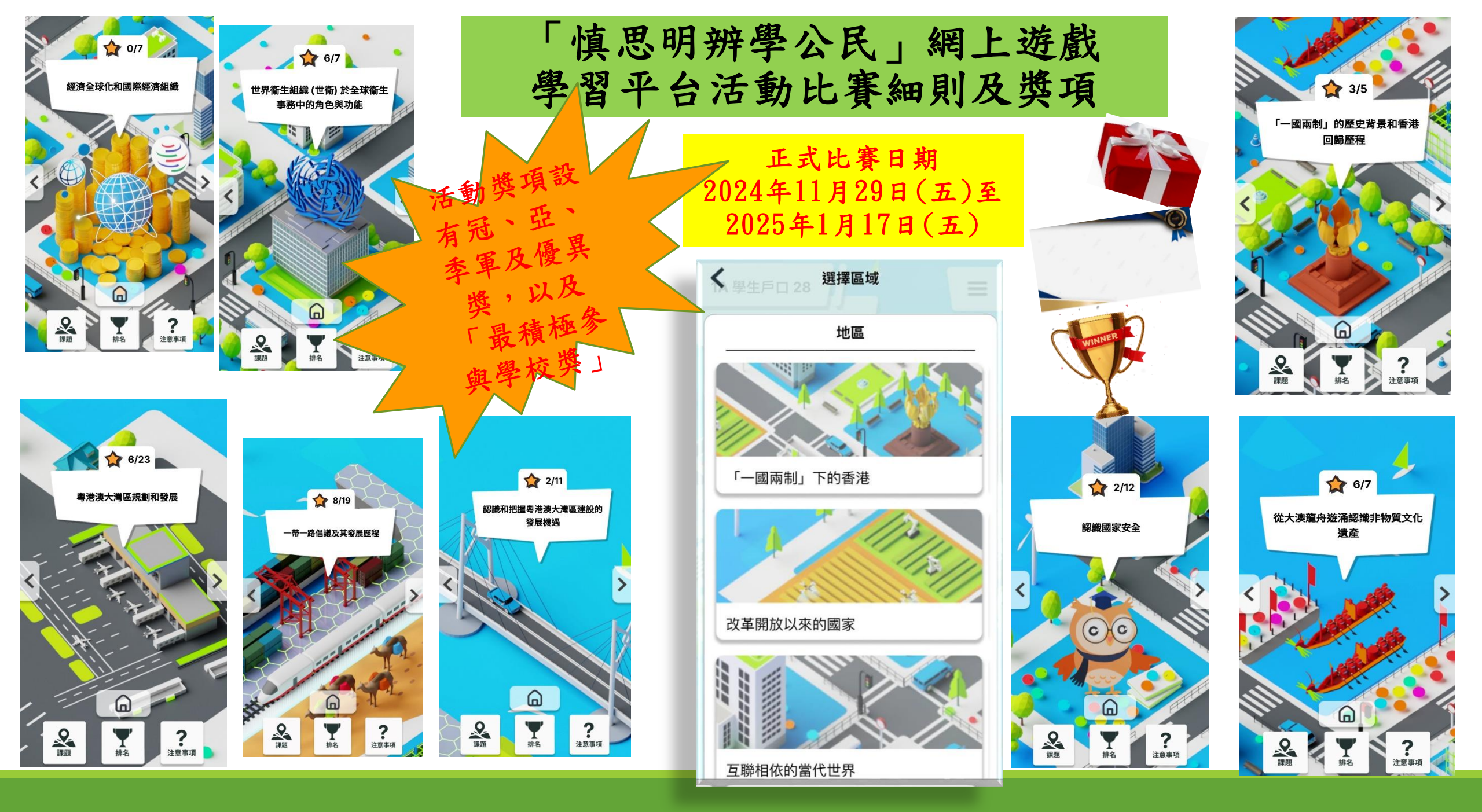

# 運用思考工具 海報設計作品選細則及獎項

作品收集日期 2024年11月19日(二)至 2025年1月17日(五)

### 對象及參加形式:

- 全港高中學生(中四至中六)。
- 學生以個人名義參加,並只可透過就讀學校遞交一份設計作品。
- 每所學校最多可提交十份設計作品。

#### 作品主題及內容:

參加者須根據以下其中一個主題,以思考工具(如:時間線、心 智圖、魚骨圖、圖表等)整理該主題的學習重點,並運用創意配 合主題設計海報。

- 1. 中華文化在香港的傳承和發展
- 2. 以文化交流/基礎建設看一帶一路倡議的成果
- 3. 國家在不同領域取得的成就

海報設計示例

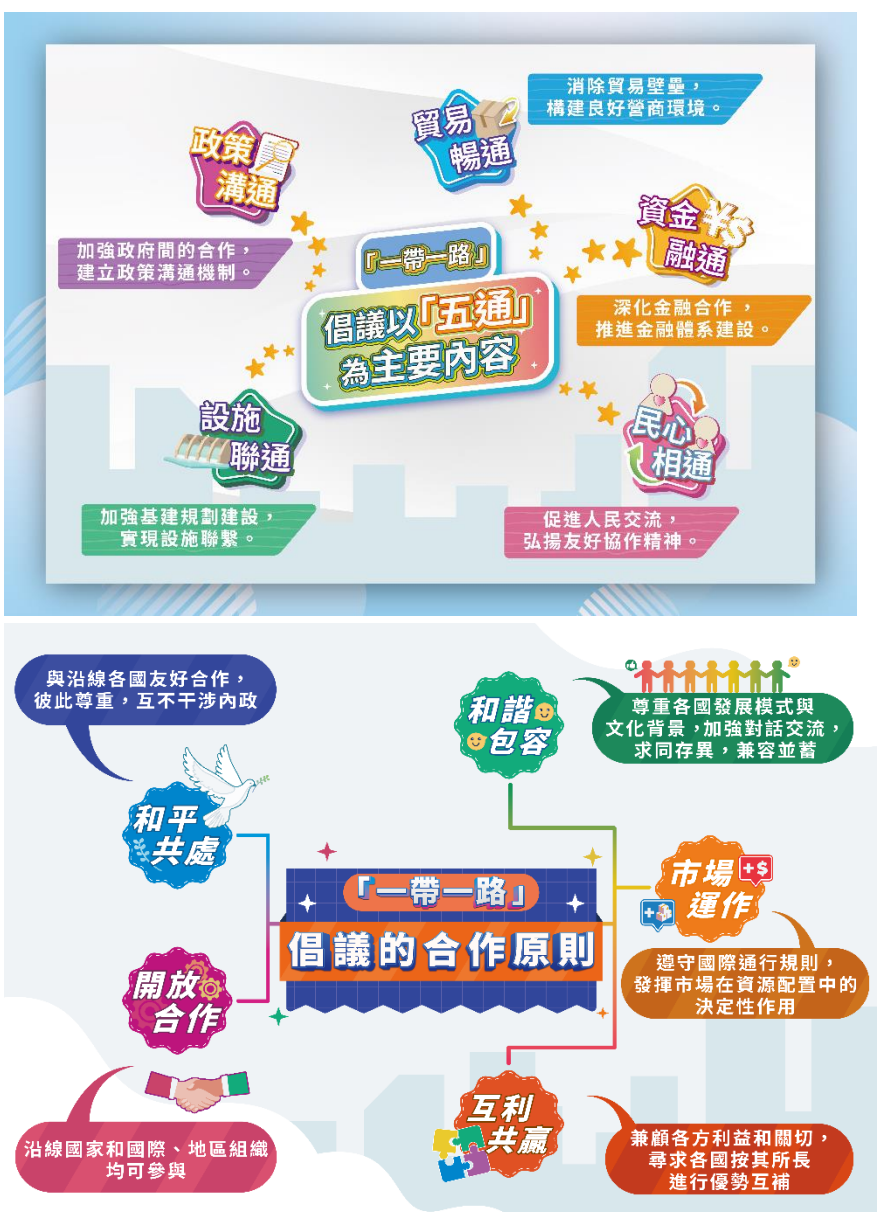

作品格式及要求:

- 學生須以平面製作海報,形式及素材不限。
- 作品為A3大小 (297 mm x 420 mm) 及彩色平面設

<u>計,手繪或電腦設計均可。</u>

- 海報上的學習重點宜簡潔,傳達的訊息須與主題配合。中文(繁、簡體)或英文內容均可。
- 作品內容不能顯示與參賽學校及參賽者相關的資料。
- 作品須轉換成電子檔案形式提交。
- 電子檔案解析度須不少於300dpi。

提交作品:

學校須於 2025年1月17日(五)或以前,透過下列網 址或二維碼,於網上填妥「參賽表格」及「同意聲 明」,並上傳作品電子檔案(須為JPEG/PDF/PNG格 式)。

評審準則:

- 海報內容 (50%)
- 創意設計 (30%)
- 美術技巧(20%)

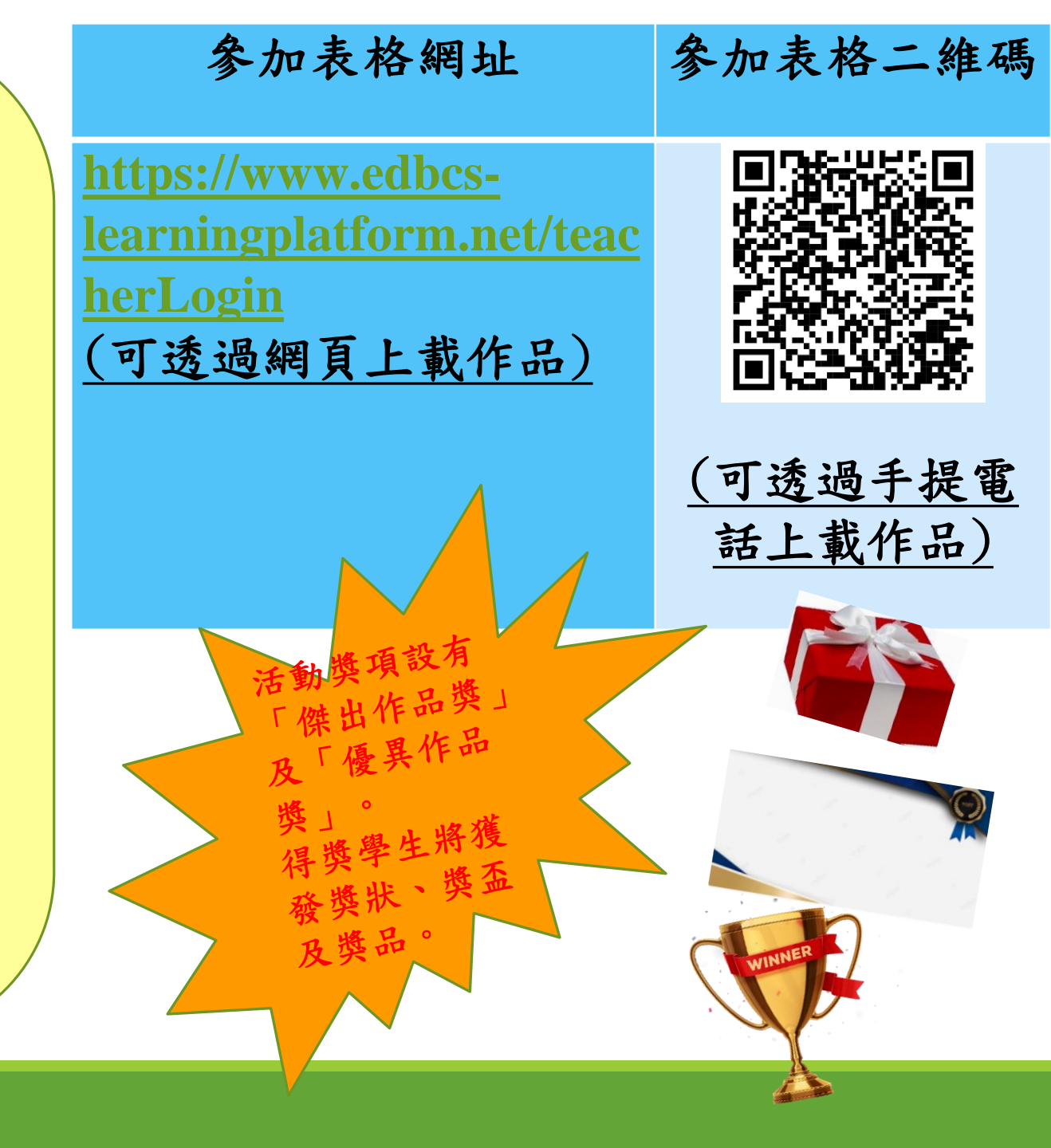

海報設計上傳區說明

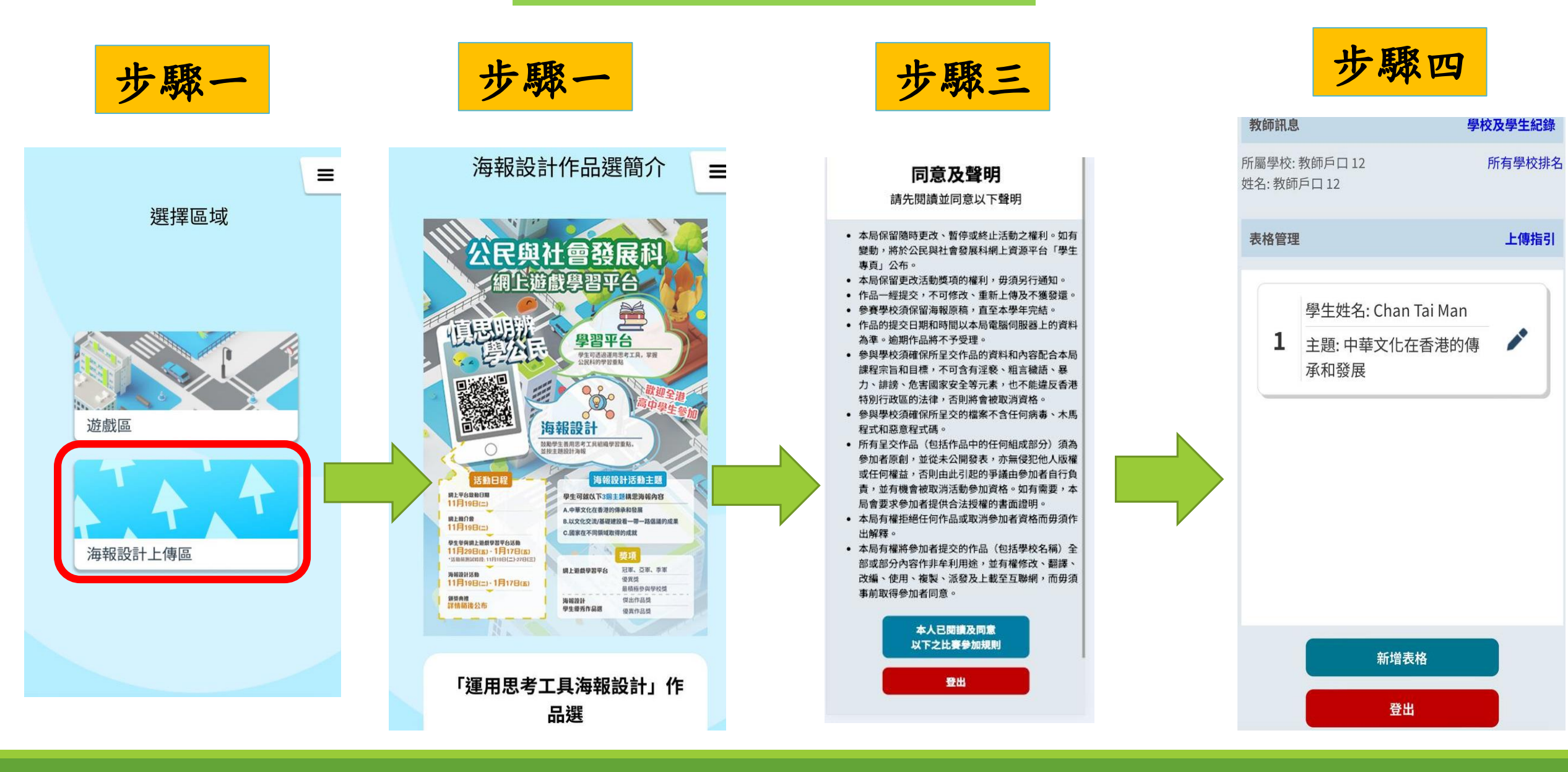

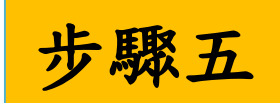

### **慎思明辨學公民** 海報設計上傳區

### 上載習作

請填寫以下資料以上傳作品。

學校名稱

教師戶口 12

負責老師名稱

教師戶口 12

負責老師聯絡方式 / 學校聯絡電話 (例: 9234 5678)

提交

學生名稱

學生班級

作品主題

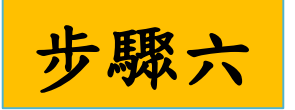

### 上載習作

請填寫以下資料以上傳作品。

#### 學生名稱

學生班級

#### 作品主題

中華文化在香港的傳承和發展以文化交流/基礎建設看一帶一路倡議的成果國家在不同領域取得的成就

上傳文件 (限25MB 以下 JPG, PNG或PDF)

上載檔案 ▲

返回全部上載作品

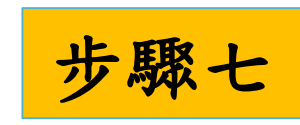

| 教師訊息                                   | 校及學生紀錄 |
|----------------------------------------|--------|
| 所屬學校:教師戶口 12<br>姓名:教師戶口 12             | 所有學校排名 |
| 表格管理                                   | 上傳指引   |
| 學生姓名: Chan Tai Man   主題: 中華文化在香港的傳承和發展 |        |
| 新增表格                                   |        |
| 登出                                     |        |

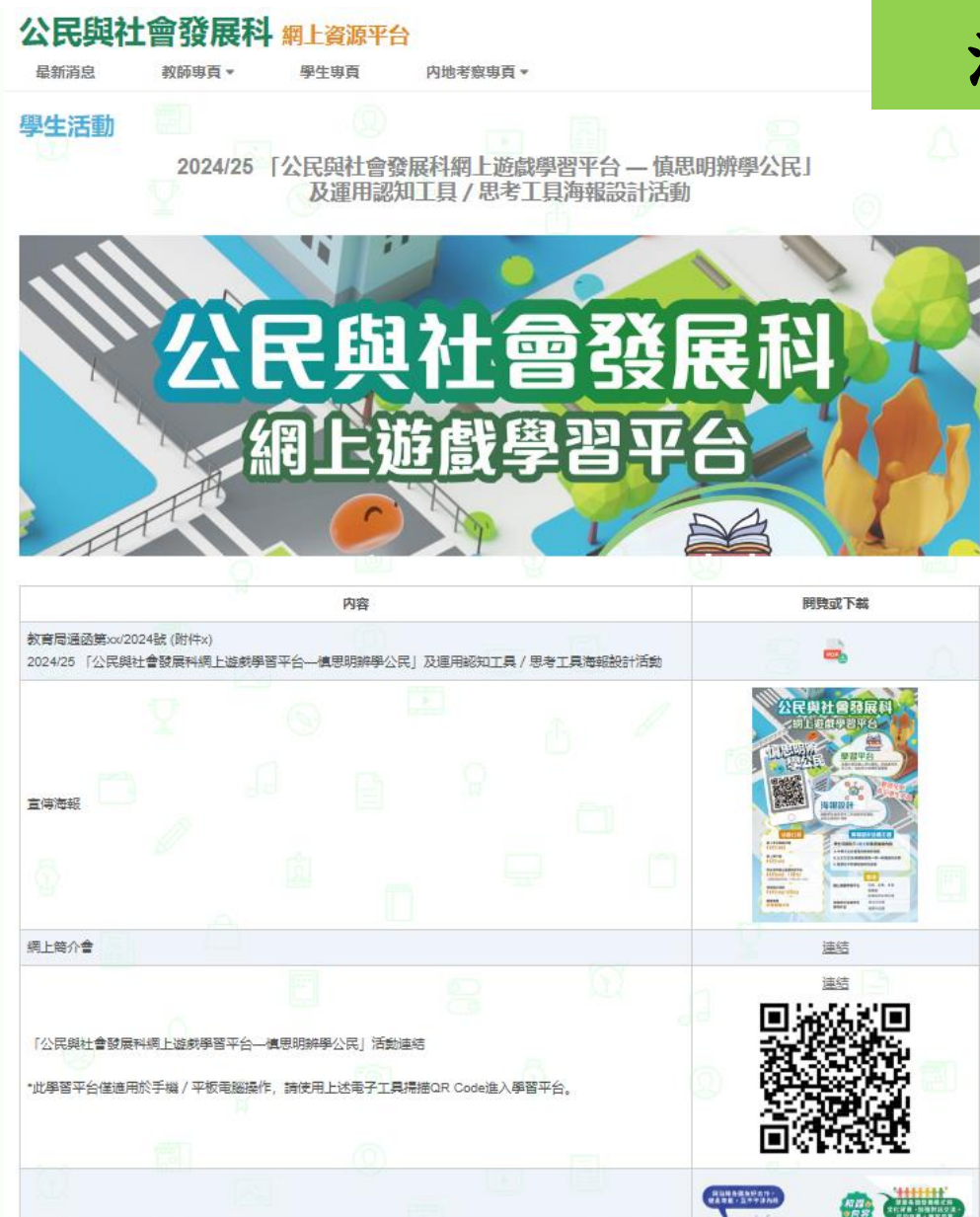

## 活動資訊及技術支援

有關活動詳情及最新資訊,請參閱 活動網頁: https://cs.edb.edcity.hk/tc/students \_activities/2425\_cs\_online\_platfor m.php

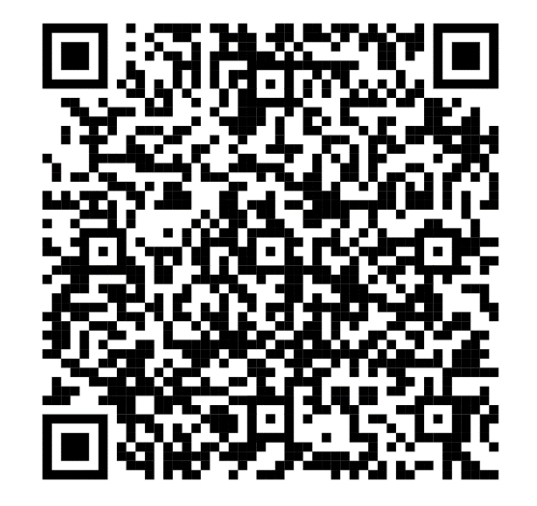

## 1. 帳戶登入常見問題

如未能成功轉換帳戶,建議由學校管理員為教師重新開設「校

本教師帳戶」。有關帳戶操作詳情,可聯絡香港教育城。

電話:2624 1000

電郵: info@edcity.hk

2. 網上遊戲學習平台技術支援

電話:課程資源組 3698 4477

電郵: <u>support@edbcs-learningplatform.net</u>